# Sistema de Controle de Cheques GOLD

Cheques GOLD é um sistema para controlar cheques de clientes, terceiros ou emitidos.

Não há limitações quanto as funcionalidades do programa, porém pode ser testado em até 30 acessos. Após este prazo, é necessário comprar a licença do programa. Faça o Download para testar o sistema.

#### Conteúdo

| Sistema de Controle de Cheques GOLD                   | 1  |
|-------------------------------------------------------|----|
| Cadastro de Cliente                                   | 2  |
| Cadastro de Cheques Emitidos                          | 3  |
| Cadastro de Cheques Recebidos                         | 4  |
| Usando a Leitora de Cheques                           | 6  |
| Controle de Títulos                                   | 6  |
| Configurações do Sistema                              | 7  |
| Pesquisa de Cheques                                   | 8  |
| Registro do Sistema                                   | 9  |
| Usando o Sistema em Rede.                             | 9  |
| Depósito de Cheques / Repasse de uma Lista de Cheques | 10 |
| Gráficos                                              | 11 |
| Controle de Seguranca                                 | 12 |
| с ,                                                   |    |

#### **Figuras**

| .2  |
|-----|
| .3  |
| .3  |
| .4  |
| . 5 |
| . 5 |
| .6  |
| .6  |
| .6  |
| .6  |
| .7  |
| .7  |
| . 8 |
| .9  |
| 10  |
| 11  |
| 11  |
| 12  |
| 12  |
|     |

#### Cadastro de Cliente

Esse cadastro é importante para ter informações adicionais do cliente, assim como telefones, endereços e mais observações que você considerar importante.

Também utilizado para no caso de controlar cheques recebidos de determinado cliente e são cheques de terceiros.

Quando entrar na tela o sistema estará sugerindo o próximo código de cliente para ser cadastrado, se você quiser cadastrar um novo cliente pode usar esse código sugerido, caso queira alterar ou consultar os dados de um cliente, basta informar o código ou clicar no botão ao lado do código  $\square$ , que vai listar todos os clientes cadastrados para pesquisa.

Não é necessário cadastrar antecipadamente os clientes, isso pode ser feito de maneira automática quando se cadastra os cheques.

Quando você digitar um código de cliente que existe, os dados podem ser alterados e aparecerá uma mensagem com o número de cheques devolvidos e o valor total, caso tenha cheques devolvidos.

| Código 5 💭 🔎 No | ne     |                  |   |          |
|-----------------|--------|------------------|---|----------|
| ntato           |        |                  |   | $\equiv$ |
| Celular         |        | Fone Residencial |   |          |
| Trabalha em     |        | Fone Comercial   |   |          |
| Endereço        | Bairro | Cidade           |   |          |
| ferências       |        |                  |   | =        |
| Referência 1    |        | Fone             |   |          |
| Referência 2    |        | Fone             |   |          |
| Referência 3    |        | Fone             |   |          |
|                 |        |                  |   |          |
| E-mail          |        | Site             |   |          |
| Contato         |        |                  |   |          |
| Obser-          |        |                  | ~ |          |
| vações          |        |                  |   |          |
|                 |        |                  |   |          |

Excluir

Cheques

🕘 Fechar

Cheques DEVOLVIDOS Essa pessoa tem 1 cheque devolvido no valor de R\$ 1.789,00 OK

O cadastro de clientes serve também para lista de destinatários dos cheques emitidos.

Figura 1: Cadastro de Clientes

Salvar

🖄 Cancelar

### Cadastro de Cheques Emitidos

Essa tela permite o cadastro dos cheques emitidos, para cadastrar os cheques primeiramente é necessário cadastrar as contas da empresa. Para alterar os dados da conta ou criar uma nova clique em **Alterar Contas** 

O sistema sugere o próximo número de cheque na conta, caso tenha pelo menos 1 cheque cadastrado para a conta selecionada. O destinatário usa o mesmo cadastro de clientes.

A tela lista os cheques emitidos da conta, a soma de todos os cheques por situação e mais uma lista com a soma anual por situação.

| C   | adastro                                                                                                    | de Cheque  | es Emitidos     |                |          |                                | × |  |  |  |  |
|-----|----------------------------------------------------------------------------------------------------|------------|-----------------|----------------|----------|--------------------------------|---|--|--|--|--|
| -II | Informações da Conta                                                                                                    |            |                 |                |          |                                |   |  |  |  |  |
|     | Conta Robinson - Banco do Brasil (0680-7 - 9717-9)                                                                                 |            |                 |                |          |                                |   |  |  |  |  |
|     | 🕖 Listar Cheques Conta 👔 Alterar Contas                                                                                            |            |                 |                |          |                                |   |  |  |  |  |
|     | Cheque N°         000001         Valor         R\$ 100,00         Emissão         29/06/2008         Vencimento         10/10/2008 |            |                 |                |          |                                |   |  |  |  |  |
|     | Destin                                                                                                    | o Padaria  |                 |                | Desti    | natário 💌 🗋                    |   |  |  |  |  |
|     | Situaçã                                                                                                    | o Pendente | • 💙             | Pago 10/10/200 | 9        | OK Excluir 🕫 Cancelar 🕕 Fechar |   |  |  |  |  |
| T   | otal de 4 cl                                                                                                    | heques Ta  | otais 🛛 Total p | or Ano         |          |                                |   |  |  |  |  |
|     | Cheque                                                                                                    | Emissao    | Vencimento      | Valor          | Situação | Destino                        | ^ |  |  |  |  |
|     | 000004                                                                                                    | 13/11/2008 | 15/12/2008      | R\$ 300,00     | Pendente | Pagamento de Presente          |   |  |  |  |  |
|     | 000003                                                                                                    | 13/07/2008 | 20/09/2008      | R\$ 300,00     | Pendente | Registro                       |   |  |  |  |  |
|     | 000002                                                                                                    | 13/07/2008 | 15/07/2008      | R\$ 200,00     | Pendente | Mercado                        |   |  |  |  |  |
| Þ   | 000001                                                                                                    | 29/06/2008 | 10/10/2008      | R\$ 100,00     | Pendente | Padaria                        |   |  |  |  |  |

Figura 2: Cheques Emitidos

| Código        | 1                                     |
|---------------|---------------------------------------|
| Correntista   | Robinson                              |
| Nome do Banco | Banco do Brasil                       |
| Agência       | 0680-7 Número da Conta 9717-9         |
|               |                                       |
|               | Alterar 🗙 Excluir 🕼 Cancelar 🌍 Fechar |

Figura 3: Cadastro de Contas

### Cadastro de Cheques Recebidos

Nessa tela são lançados todos os cheques de clientes ou de terceiros.

O primeiro campo é o código do cliente, que pode ser buscado clicando no botão ao lado do código, ao sair do código do cliente, será listado o seu nome e os últimos cheques cadastrados, também nesse momento, caso o cliente tenha algum cheque cadastrado será preenchido os dados do banco, agência e conta igual ao último cheque cadastrado. Esse campo é opcional.

Para cadastrar o cheque é necessário informar os dados que o identificam: código do banco, agência, conta e número do cheque. Ao sair do campo número do cheque o sistema faz uma busca no banco de dados para localizar o cheque, caso ele encontre o cheque o sistema lista as outras informações do cheque e permite a sua edição, caso não encontre será cadastrado um novo cheque.

A situação do cheque é usada para saber qual é a situação atual, pode ser criada mais opções ( ex. "Devolvidos Alínea 12", "Protestados", etc ).

A origem é usada por alguns empresários que tem controlam mais de uma empresa e controlam cada empresa como uma origem.

Quando clicar em OK para salvar o novo cheque e não foi informado o código do cliente, o sistema pedirá para o usuário se ele quer cadastrar automaticamente um cliente baseado no nome do correntista. Nessa operação o sistema também fará a pergunta se o usuário deseja cadastrar mais cheques para o mesmo cliente (figura 4), se sim o sistema mostrara um assistente para cadastrar vários cheques baseado no cheque anterior (figura 5) e se não o sistema vai posicionar o curso no código do cliente.

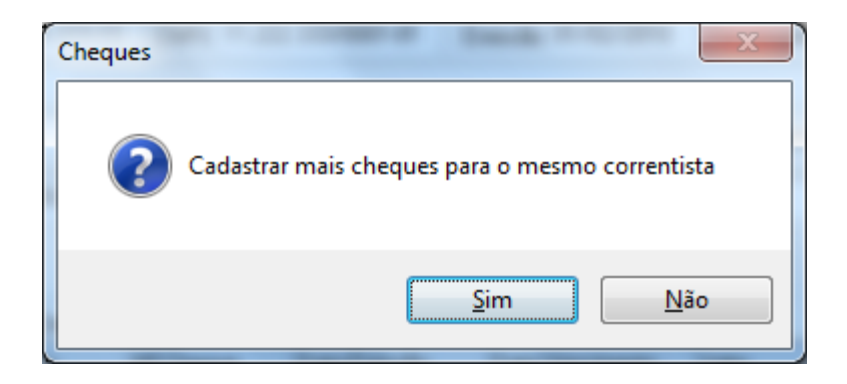

Figura 4: Cadastrar mais cheques para o cliente

| As | sistente p | para cadastro                                 | de cheques         |            |              | ×               |  |  |
|----|------------|-----------------------------------------------|--------------------|------------|--------------|-----------------|--|--|
| 0  | s próximo  | s cheques serà                                | ão baseado no cheo | que        |              |                 |  |  |
|    | Númer      | imero 000.001 Valor R\$ 200,00 Vencimento 10/ |                    |            |              |                 |  |  |
| Ir | ntervalos  |                                               |                    |            |              |                 |  |  |
|    | I          | ntervalo entr                                 | e os cheques       | Mensal     | •            | Dias 30         |  |  |
|    |            | Número                                        | o de Cheques       | 6          | 4            | Gerar Cheques   |  |  |
| R  | esultado   |                                               |                    |            |              |                 |  |  |
|    | Nº         | Cheque Nº                                     | Valor              | Vencimento |              |                 |  |  |
|    | 1          | 000001                                        | R\$ 200,00         | 10/10/2010 | Número de Ch | eques 6         |  |  |
|    | 2          | 000002                                        | R\$ 200,00         | 10/11/2010 |              | D + 4 200 00    |  |  |
|    | 3          | 000003                                        | R\$ 200,00         | 10/12/2010 | Valor Total  | R\$ 1.200,00    |  |  |
|    | 4          | 000004                                        | R\$ 200,00         | 10/01/2011 |              |                 |  |  |
|    | 5          | 000005                                        | R\$ 200,00         | 10/02/2011 |              |                 |  |  |
| ₽  | 6          | 000006                                        | R\$ 200,00         | 10/03/2011 | <i>.</i>     |                 |  |  |
|    |            |                                               |                    |            |              | Salvar e Fechar |  |  |
|    |            |                                               |                    |            |              |                 |  |  |
|    |            |                                               |                    |            | 🔊 Cano       | elar 🚺 Fechar   |  |  |
|    |            |                                               |                    |            |              |                 |  |  |
|    |            |                                               |                    |            |              |                 |  |  |
| L  |            |                                               |                    |            |              |                 |  |  |

#### Figura 5: Assistente para cadastrar cheques

| Lançamento de Cheques 🛛 🛛 🔀 |                       |                            |                    |                    |                  |                                                                                                    |  |  |  |  |  |  |  |
|-----------------------------|-----------------------|----------------------------|--------------------|--------------------|------------------|----------------------------------------------------------------------------------------------------|--|--|--|--|--|--|--|
| Informaçõe                  | es sobre (            | Cliente                    |                    |                    |                  |                                                                                                    |  |  |  |  |  |  |  |
| Cliente                     | , 1                   | 1 Robinson                 |                    |                    |                  |                                                                                                    |  |  |  |  |  |  |  |
| Informaçõe                  | Informações do Cheque |                            |                    |                    |                  |                                                                                                    |  |  |  |  |  |  |  |
| Banc                        | o 104                 | 14 Caixa Econômica Federal |                    |                    |                  |                                                                                                    |  |  |  |  |  |  |  |
| Agênci                      | a 1254                | Cor                        | ita 125415         | Cheque Nº          | 123456 Val       | or R\$ 1.898,00                                                                                                    |  |  |  |  |  |  |  |
| Situaçã                     | o Recel               | bido                       |                    | 🔽 📄 Origem         | Origem           | Image: A state of the state of the state |  |  |  |  |  |  |  |
| Correntist                  | a Robin               | son                        |                    |                    |                  |                                                                                                    |  |  |  |  |  |  |  |
| CP                          | F                     |                            | CNPJ 11.222.33     | 3/0001-81 Emiss    | ão 30/10/2006 Ve | ncimento 25/02/2008                                                                                                    |  |  |  |  |  |  |  |
| Destin                      | o Banco               | o do Brasi Cor             | nta X              |                    |                  |                                                                                                    |  |  |  |  |  |  |  |
| Observaçã                   | 0                     |                            |                    | Contra             | ato Prox. C      | obrança//                                                                                                    |  |  |  |  |  |  |  |
|                             |                       |                            | OK 🕞               | Cancelar 🗙 E       | Excluir 🚺 🕪 Fech | ar                                                                                                    |  |  |  |  |  |  |  |
| Cheques C                   | adastradi             | os Cheque                  | es por Situação    |                    |                  |                                                                                                    |  |  |  |  |  |  |  |
| Banco J                     | Agência               | Conta                      | Nº Cheque          | Data Emissão       | Data Vencimento  | Valor                                                                                                    |  |  |  |  |  |  |  |
| 104                         | 1254                  | 125415                     | 123543             | 28/10/2009         | 10/11/2009       | R\$ 100,00                                                                                                    |  |  |  |  |  |  |  |
| 104                         | 1254                  | 125415                     | 987657             | 04/04/2009         | 10/10/2009       | R\$ 200,00                                                                                                    |  |  |  |  |  |  |  |
| 104                         | 1254                  | 125415                     | 987654             | 04/04/2009         | 10/10/2009       | R\$ 100,00                                                                                                    |  |  |  |  |  |  |  |
| 104                         | 1254                  | 125415                     | 456789             | 11/03/2009         | 10/10/2009       | R\$ 122,00                                                                                                    |  |  |  |  |  |  |  |
| 104                         | 1254                  | 125415                     | 123457             | 21/02/2008         | 12/10/2008       | R\$ 123,00                                                                                                    |  |  |  |  |  |  |  |
| ▶ 104                       | 1254                  | 125415                     | 123456             | 30/10/2006         | 25/02/2008       | R\$ 1.898,00                                                                                                    |  |  |  |  |  |  |  |
|                             |                       |                            |                    |                    |                  |                                                                                                    |  |  |  |  |  |  |  |
| Juro entre :                | 30/10 e 2             | 25/02 ( 483 d              | ias ) R\$ 2.139,04 | Final R\$ 4.037,04 | Total do Cliente | R\$ 2.543,00                                                                                                    |  |  |  |  |  |  |  |

Figura 6: Cadastro de Cheques Recebidos

#### Usando a Leitora de Cheques

Para quem tem a leitora de código CMC-7 de cheques, pode usar esse recurso, quando estiver em um dos campos Código do Banco, Agência, Conta ou Número do Cheque, pressione a tecla **F5** para habilitar o leitor, teste se o leitor leu o cheque, caso não funcione clique em Configuração para definir os parâmetros da sua leitora.

| Leitor de Cheques                                           | Configurar Leitora 🛛 🔀                                                                                                  |
|-------------------------------------------------------------|----------------------------------------------------------------------------------------------------|
| Código CMC-7 do cheque<br> <br>✓ OK 🏠 Configuração 🕼 Fechar | Tipo Conexão: Porta COM V<br>Configuração Serial<br>Porta COM1 V Velocidade br9600 V<br>Paridade paOdd V DataBits db7 V |
| Figura 7: Leitora CMC-7 de Cheques                          | 🕞 Ok 🕼 Cancelar 🌍 Eechar                                                                                                |

Figura 8: Configuração da Leitora

#### Controle de Títulos

Essa opção permite controlar outros títulos como notas promissórias, faturas e outros títulos que você necessita organizar, o campo documento permite cadastrar texto (exemplo 2010/001), esses títulos podem ser pesquisados com vários filtros em Pesquisa Títulos.

| Lançamento de Ti                      | ítulos                                | -               |                |                 | ×          | Pesquisa 1 | ítulos Cada | astrados    |            |            |              | _                | -         | ×           |
|---------------------------------------|---------------------------------------|-----------------|----------------|-----------------|------------|------------|-------------|-------------|------------|------------|--------------|------------------|-----------|-------------|
| Informações sobre                     | e Cliente                             |                 |                |                 |            | Opção de   | Pesquisa    |             |            |            |              |                  |           |             |
| Cliente                               | 1                                     | Bobinson        |                |                 |            | Titular    |             | CPF         |            | CNPJ _     |              | Valor            | R\$ 0,00  |             |
|                                       | · · · · · · · · · · · · · · · · · · · |                 |                |                 |            | Emissão    | entre       | 💌 e         |            |            |              | Documento Número |           |             |
| Informações do T                      | Itulo                                 |                 |                |                 |            | Vencim     | ento entre  | <b>▼</b> e  | •          | Próxima Co | brança entre | • e              | -         |             |
| Documento Nº                          |                                       |                 |                | Valor           |            | Origem     | Todas       | ▼ Des       | tino       | Observaçã  | io           | Situação Todas   | •         |             |
| Situação                              |                                       | •               | Origem         |                 |            | Cliente    | Todos       |             |            |            |              |                  | •         | 🗧 Localizar |
| Nome                                  | Robinson                              |                 |                |                 |            | Resultado  | da Pesquisa | a           |            |            |              |                  |           |             |
| CDE                                   |                                       | CNDI /          | E-11-17- 04/02 | 2010 Vanalasata |            | Titular    |             | T ítulo     | Valor      | Vencimento | Emissão      | Destino          | Situação  |             |
| LPF                                   |                                       | UNPJ//          | Emissão 04/02/ | 2010 Vencimento | · _/_/     | Robinso    | n           | 111         | R\$ 100,00 | 10/10/2010 | 03/02/2010   |                  | Pendente  |             |
| Destino                               |                                       |                 |                |                 |            | Robinso    | n           | 122456      | R\$ 100,00 | 10/10/2010 | 03/02/2010   |                  | Pendente  |             |
| Observação                            |                                       |                 | Contrato       | Prox Cobranca   | 77         | Hobrist    | ri          | 23444       | N\$ 500,00 | 03/02/2010 | 03/02/2010   |                  | Peridente |             |
| -                                     |                                       |                 |                |                 |            |            |             |             |            |            |              |                  |           |             |
|                                       |                                       |                 |                |                 |            |            |             |             |            |            |              |                  |           |             |
| · · · · · · · · · · · · · · · · · · · |                                       |                 |                |                 |            |            |             |             |            |            |              |                  |           |             |
|                                       |                                       | OK 🛛 🖍 Canc     | elar 🔀 Excluir | 序 Fechar        |            |            |             |             |            |            |              |                  |           |             |
| Títulos Cadastrado                    | os 🛛 Títulos por Sit                  | uação           |                |                 |            |            |             |             |            |            |              |                  |           |             |
| T ítulo Número                        | Data Emissão                          | Data Vencimento | Valor          |                 |            |            |             |             |            |            |              |                  |           |             |
| 111                                   | 03/02/2010                            | 10/10/2010      | R\$ 100,00     |                 |            |            |             |             |            |            |              |                  |           |             |
| 122456                                | 03/02/2010                            | 10/10/2010      | R\$ 100,00     |                 |            |            |             |             |            |            |              |                  |           |             |
| > 23444                               | 03/02/2010                            | 03/02/2010      | R\$ 500,00     |                 |            |            |             |             |            |            |              |                  |           |             |
|                                       |                                       |                 |                |                 |            | Ordenar p  | or Nome     | ▼ Registros | 3 Total    | R\$ 700,00 | Altera       | at 🔂 Imprimit    | Excel     | 🕩 Fechar    |
|                                       |                                       |                 |                |                 |            |            |             |             |            |            |              |                  |           | ~           |
|                                       |                                       |                 |                |                 |            |            |             |             |            |            |              |                  |           |             |
|                                       |                                       |                 |                |                 |            | Figur      | ro 10       | · Posquis   | o do Tít   | uloc       |              |                  |           |             |
|                                       |                                       |                 |                |                 |            | Figu       |             | · I csquis  |            | u108       |              |                  |           |             |
|                                       |                                       |                 |                |                 |            |            |             |             |            |            |              |                  |           |             |
|                                       |                                       |                 | Total do       | Cliente         | R\$ 700,00 |            |             |             |            |            |              |                  |           |             |

Figura 9: Cadastro de Títulos

# Configurações do Sistema

Essa opção se configura o nome da empresa e outros dados dentro deles destacaram o grupo de campos de cobrança, onde pode ser informado o percentual de juro mensal a cobrar, esse campo vai

| gerar a informação no Cadastro de Valor Original do |                                                                                                |             |                        |              |         |            |         |                  |  |  |
|-----------------------------------------------------|------------------------------------------------------------------------------------------------|-------------|------------------------|--------------|---------|------------|---------|------------------|--|--|
| Agênc                                               | ia 1254                                                                                        | Cont        | a 12541 Ch             | eque         |         |            | Valor   | R\$ 100,00       |  |  |
| Situaçã                                             | io Devo                                                                                        | vido 12     |                        |              | Urig    | lem        |         |                  |  |  |
| Correntis                                           | ta Robin                                                                                       | son uis     |                        |              |         |            |         |                  |  |  |
| CF                                                  | F 111.1                                                                                        | 11.111-11 ( | ONPJ                   | _/ Emiss     | ão O4   | 4/04/2009  | Vencir  | mento 10/10/2009 |  |  |
| Destir                                              | 10                                                                                             |             |                        |              |         |            |         |                  |  |  |
| Observaçã                                           | ío                                                                                             |             |                        | Contra       | ato     | Pro        | x. Cobr | ança _/_/        |  |  |
| Cheques C                                           | adastrad                                                                                       | Cheque:     | OK 🔊<br>s por Situação | Cancelar 🗙 E | Excluir |            | echar   |                  |  |  |
| Banco                                               | Agência                                                                                        | Conta       | Nº Cheque              | Data Emissão | Data    | Vencimento | Va      | lor              |  |  |
| 104                                                 | 1254                                                                                           | 125415      | 123543                 | 28/10/2009   | 10/1    | 1/2009     |         | R\$ 100,00       |  |  |
| 104                                                 | 1254                                                                                           | 125415      | 987657                 | 04/04/2009   | 10/1    | 0/2009     |         | R\$ 200,00       |  |  |
| ▶ 104                                               | 1254                                                                                           | 125415      | 987654                 | 04/04/2009   | 10/1    | 0/2009     |         | R\$ 100,00       |  |  |
| 104                                                 | 1254                                                                                           | 125415      | 456789                 | 11/03/2009   | 10/1    | 0/2009 V   | alor    | Atualizado.      |  |  |
| 104                                                 | 1254                                                                                           | 125415      | 123457                 | 21/02/2008   | 12/1    | 0/2008     |         |                  |  |  |
| 104                                                 | 1254                                                                                           | 125415      | 123456                 | 30/10/2006   | 25/0    | 12/20      |         |                  |  |  |
|                                                     |                                                                                                |             |                        |              |         |            |         |                  |  |  |
| Juro entre                                          | Juro entre 04/04 e 10/10 ( 189 dias ) R\$ 44,10 Final R\$ 144,10 Total do Cliente R\$ 2.543,00 |             |                        |              |         |            |         |                  |  |  |

#### Figura 11: Cobrança de Juro

| Configuraç    | ão                          |                                                       |
|---------------|-----------------------------|-------------------------------------------------------|
| Informações   |                             |                                                       |
| Nome          | Nome da Empresa No          | yya 👘 👘                                               |
| Endereço      |                             |                                                       |
| Cidade        |                             | Fone Residencial                                      |
| Site          |                             |                                                       |
| E-mail        |                             |                                                       |
| Outras Config | urações                     |                                                       |
| Cadastro      | de Cliente                  |                                                       |
| Cobrança      |                             |                                                       |
| 🔽 Usar (      | Cobrança                    | % Juro Mensal 7,00                                    |
| Calcular J    | uro e Multa Baseados em     | Emissão até Vencimento 💌                              |
| Configuração  | da figura na tela principal |                                                       |
| ⊂Mostrar Figu | ras Arquivo da              | Imagem Principal:                                     |
| 💿 Imagem      | padrão C:\Des\Re            | <pre>scursos\lcons Hock\bmp 256\reward3_128.bmp</pre> |
| 🔘 Não mos     | trar                        |                                                       |
| 🔘 Localiza    | Arquivo                     | 🖨 Abrir                                               |
|               |                             |                                                       |
|               |                             | 🕞 <u>Q</u> k 📀 <u>F</u> echar                         |

Figura 12: Configuração do Sistema

# Pesquisa de Cheques

A pesquisa permite diversos filtros, depois de definir as condições o usuário clica em **Localizar**. Na lista de cheques, o usuário pode dar duplo clique em cima do cheque para editar os dados do cheque, por exemplo, mudar a sua situação e definir o destino. Também é possível exportar para o Excel a lista de cheques do resultado das condições informadas pelo usuário.

O sistema calcula o número de cheques e valor total dos cheques que satisfaçam as condições.

| Pesquisa    | Cheques     | Recebidos  |         |          |       |            |                |       |           |          |                 |               |
|-------------|-------------|------------|---------|----------|-------|------------|----------------|-------|-----------|----------|-----------------|---------------|
| ⊂Opção de l | Pesquisa    |            |         |          |       |            |                |       |           | <b></b>  | Deac            |               |
| Titular     | Robinson    |            | CPF     | <u> </u> |       | CNPJ       | <u></u> /_     |       | _         | Valor    | R\$ U,U         |               |
| Emissão     | entre       | ~          | е       |          | *     | Agência    |                | Cont  | а         | Chequ    | ue Nº           |               |
| Vencime     | nto entre   | *          | е       |          | *     | Próxima I  | Cobrança entre | e 🗌   |           | 🗸 e      | •               | ~             |
| Origem      | Todas       | *          | Destino |          |       | Observa    | ação           |       | Situação  | Todas    | •               | ~             |
| Cliente     | Todos       |            |         |          |       |            |                |       |           |          | •               | 🗸 🥳 Localizar |
| Titular     |             | Cheque     | Conta   | Banco    | Valor |            | Vencimento     | E     | missão    | Destino  |                 | Situação      |
| Robinsor    | n           | 123456     | 125415  | 104      | R\$1  | .898,00    | 25/02/2008     | 3     | 0/10/2006 | Banco do | o Brasi Conta X | Recebido      |
| Robinsor    | n Luis Puhl | 123456     | 97179   | 001      | R\$   | 100,00     | 10/10/2009     | 1     | 8/03/2009 |          |                 | Pendente      |
| Robinsor    | n uis       | 123543     | 125415  | 104      | R\$   | 100,00     | 10/11/2009     | 2     | 8/10/2009 |          |                 | Pendente      |
| Robinsor    | n uis       | 987657     | 125415  | 104      | R\$   | 200,00     | 10/10/2009     | 0     | 4/04/2009 |          |                 | Pendente      |
| Robinsor    | n uis       | 987654     | 125415  | 104      | R\$   | :100,00    | 10/10/2009     | 0     | 4/04/2009 |          |                 | Devolvido 12  |
| Robinsor    | n uis       | 456789     | 125415  | 104      | R\$   | 122,00     | 10/10/2009     | 1     | 1/03/2009 |          |                 | Pendente      |
| Robinsor    | n uis       | 123457     | 125415  | 104      | R\$   | 123,00     | 12/10/2008     | 2     | 1/02/2008 | Seila    |                 | Recebido      |
|             |             |            |         |          |       |            |                |       |           |          |                 |               |
| Ordenar po  | or Nome     | 💌 Registri | s       | 7 Total  | F     | R\$ 2.643, | .00            | Alter | ar 🔁 In   | nprimir  | 🛐 Excel         | 🚯 Fechar      |

Figura 13: Pesquisa de Cheques

# Registro do Sistema

Para registrar o sistema siga os passos do site: <u>www.chequegold.com.br</u> na opção Registro.

O registro é por instalação, podendo ser instalado em um pen drive, e o registro vai ser para esse dispositivo.

O registro permite que o sistema seja usado em rede, e não tem custo adicional por computador.

| Registro 🔀                                                  |  |  |  |  |  |  |  |  |
|-------------------------------------------------------------|--|--|--|--|--|--|--|--|
| Cheques GOLD<br>Versão para demonstração - Restam 5 acessos |  |  |  |  |  |  |  |  |
| Nome                                                        |  |  |  |  |  |  |  |  |
| Nome da Empresa Nova                                        |  |  |  |  |  |  |  |  |
| Número de Instalação                                        |  |  |  |  |  |  |  |  |
| 472GF526S                                                   |  |  |  |  |  |  |  |  |
| Registro do Sistema                                         |  |  |  |  |  |  |  |  |
| 🗼 Acessar) 🎯 Como Comprar? ✔ Registrar) 🕼 Fechar            |  |  |  |  |  |  |  |  |
| Figura 14: Registro do Sistema                              |  |  |  |  |  |  |  |  |

### Usando o Sistema em Rede.

Para usar o sistema em rede, siga os seguintes passos:

- 1. Compartilhe a pasta onde o sistema esta instalado, vamos chamar esse computador de servidor;
- 2. Nos outros computadores crie um atalho para o arquivo ChequesGOLD.exe que esta na pasta compartilhada no servidor.

Basta seguir esses passos para usar o sistema em rede, ficando assim todos os dados no computador servidor.

## Depósito de Cheques / Repasse de uma Lista de Cheques

Para efetuar deposito ou repasse de uma lista de cheques, tem uma opção no sistema de depósito.

| 📝 Depós                                                  | sito de  | Cheques Pen  | dentes  | _        | -       | _            | -                  |                                    |            |           | . O <b>X</b> |  |
|----------------------------------------------------------|----------|--------------|---------|----------|---------|--------------|--------------------|------------------------------------|------------|-----------|--------------|--|
| Listar Cheques Pendentes no Intervalo                    |          |              |         |          |         |              |                    |                                    |            |           |              |  |
| Vencimen                                                 | ito entr | e 01/01/2009 | ▼ e (   | 01/02/20 | 10 🔻    | Origem Todas | •                  | <ul> <li>Situação Pende</li> </ul> | ente       | •         | 🗳 Listar     |  |
| Cheques na Situação: Pendente                            |          |              |         |          |         |              |                    |                                    |            |           |              |  |
| Vencime                                                  | ento     | Valor        | Cheque  | Banco    | Agência | Conta        | Correntista        | Situação                           | Emissão    | Destino   | -            |  |
| 10/10/2                                                  | 2009     | R\$ 1.223,00 | 122344  | 001      | 0682    | 1234         | Novo Cliente       | Pendente                           | 18/03/2009 |           |              |  |
| 10/10/2                                                  | 2009     | R\$ 100,00   | 123456  | 001      | 0680    | 97179        | Robinson Luis Puhl | Pendente                           | 18/03/2009 |           |              |  |
| 10/10/2                                                  | 2009     | R\$ 122,00   | 456789  | 104      | 1254    | 125415       | Robinson uis       | Pendente                           | 11/03/2009 |           |              |  |
| 10/10/2                                                  | 2009     | R\$ 200,00   | 987657  | 104      | 1254    | 125415       | Robinson uis       | Pendente                           | 04/04/2009 |           |              |  |
| 10/11/2                                                  | 2009     | R\$ 1.234,00 | 123455  | 001      | 0680    | 999999       | Novo CLiente       | Pendente                           | 18/03/2009 |           |              |  |
| 10/12/2                                                  | 2009     | R\$ 1.000,00 | 123456  | 999      | 1       | 1            | Virtual bit        | Pendente                           | 18/11/2009 |           | E            |  |
| Total R\$ 3.879,00 Incluir Todos I Excluir Todos Alterar |          |              |         |          |         |              |                    |                                    |            |           |              |  |
| Vencime                                                  | ento     | Valor        | Cheque  | Banco    | Agência | Conta        | Correntista        | Situação                           | Emissão    | Destino   |              |  |
| 10/10/2                                                  | 2009     | R\$0,00      | 123456  | 001      | 0684    | 123456       | Novo Cliente       | Pendente                           | 18/03/2009 |           |              |  |
| 10/10/2                                                  | 2009     | R\$ 200,00   | 123455  | 001      | 0681    | 97179        | Novo Código        | Pendente                           | 18/03/2009 |           |              |  |
|                                                          |          |              |         |          |         |              |                    |                                    |            |           | E            |  |
| Total                                                    |          | R\$ 200,00   | Destino |          |         |              | Situação Re        | ecebido                            | • 🝕        | Depositar | 🚯 Fechar     |  |

Figura 15: Depósito de Cheques

A tela tem duas listas, a primeira lista todos os cheques que vencem no intervalo, são de uma determinada origem e estão em uma situação. O cheque pode ser inserido na lista de depósito clicando nos botões ou dando um duplo clique, a lista de cima pode-se ir trocando as condições de e inserindo os cheques na lista, esse depósito só se concretiza quando informar o destino, a nova situação e clicando no botão depositar. Toda a operação de depósito gera uma lista e muda a situação dos cheques, essa relação pode ser impressa no menu esquerda no grupo operações: listar depósitos.

## Gráficos

O sistema permite extrair gráficos com 3 opções, os filtros são por vencimento e situação ou só por situação, isso pode ser definido no campo filtro:

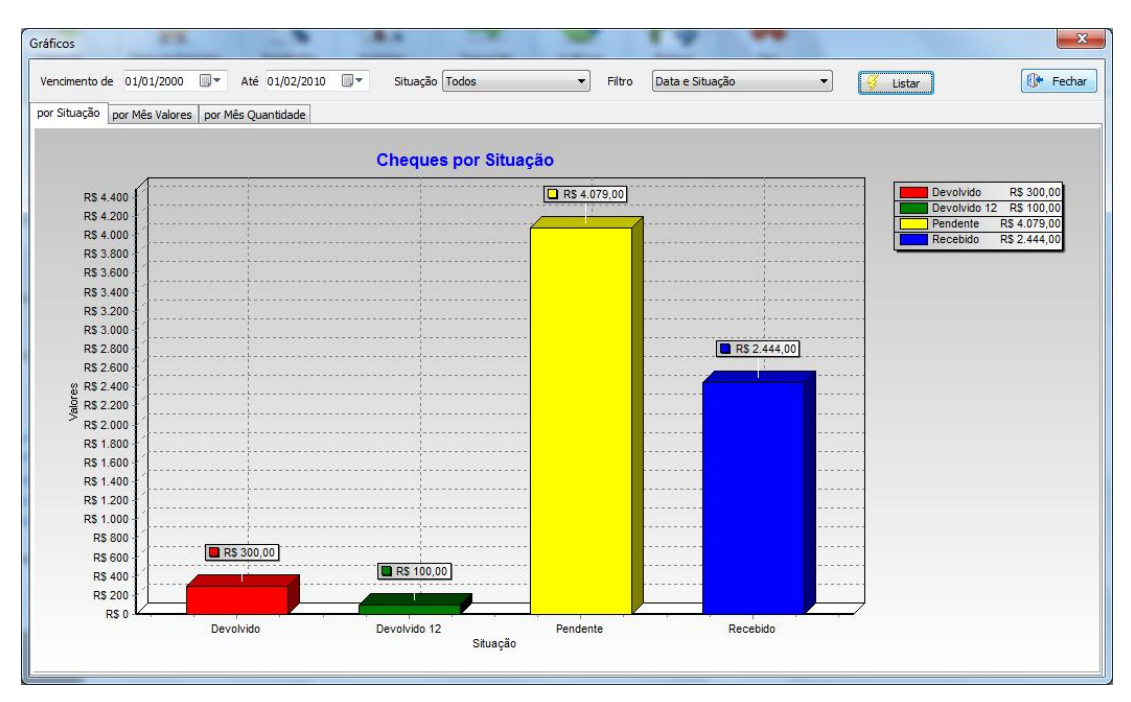

Figura 16: Gráfico 1 Valores por Situação

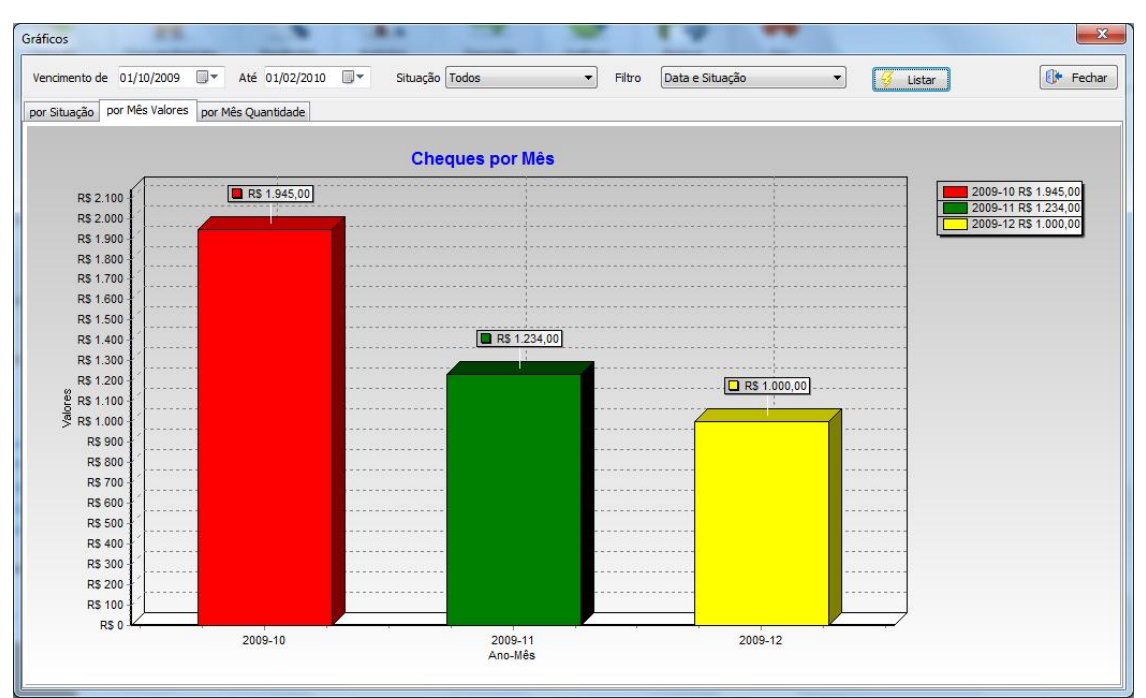

Figura 17: Gráfico 2 Valores por mês

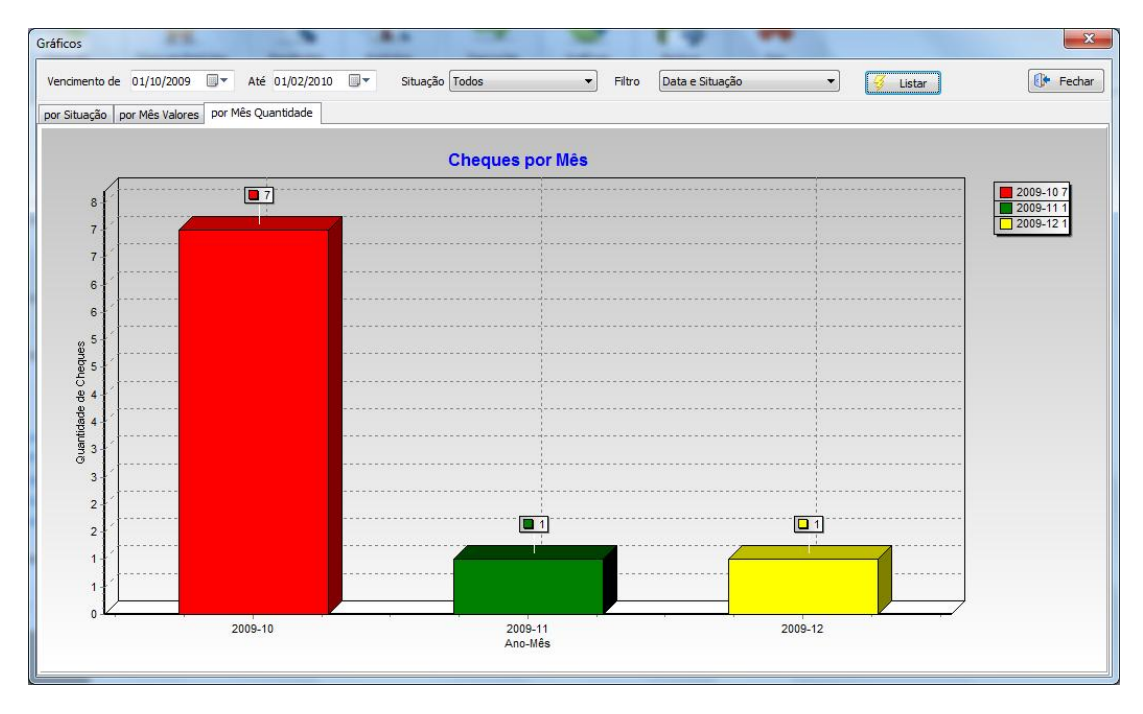

Figura 18: Gráfico 3: Número de Cheques Cadastrados por Mês

#### Controle de Segurança

Permite cadastrar usuários, senha e permissões. As permissões são as opções de menu disponível para cada usuário, o usuário com código 1 é o administrador do sistema, ele tem permissão de acessar todos os menus.

Cada usuário tem um nome, login e senha, você pode definir também que o usuário só tem permissão de leitura no cheques, desmarcando as operações, Inserir, Alterar e/ou Excluir.

| Cadastro de Usuários                                                        |                                                        |       | ×                                                                       |  |  |  |  |  |  |  |
|-----------------------------------------------------------------------------|--------------------------------------------------------|-------|-------------------------------------------------------------------------|--|--|--|--|--|--|--|
| Cadastro de Usuários                                                        |                                                        |       |                                                                         |  |  |  |  |  |  |  |
| Código 2 🔎                                                                  | Nome Robinson                                          |       |                                                                         |  |  |  |  |  |  |  |
| Login robinson                                                              |                                                        | Senha | ***                                                                     |  |  |  |  |  |  |  |
| Opções do Menu Disponível                                                   | Emitidos                                               |       | Cadastro de Clientes                                                    |  |  |  |  |  |  |  |
| <ul> <li>Configura Leitora</li> <li>Configuração</li> </ul>                 | Recebidos Relatórios                                   |       | Cadastro de Cheques                                                     |  |  |  |  |  |  |  |
| Registro                                                                    | <ul><li>Cheques</li><li>Cheques do Dia</li></ul>       |       | Inserir Alterar Excluir                                                 |  |  |  |  |  |  |  |
| Cadastro Cheques Cheques Emitidos                                           | Cheques Emitidos Cheques por Banco Cheques por Cliente |       | Alterar Excluir                                                         |  |  |  |  |  |  |  |
| V Clientes<br>Operações<br>Backup                                           | Cheques por CPF<br>Cheques por Origem                  |       | Cancelar Eechar                                                         |  |  |  |  |  |  |  |
| <ul> <li>Borderô Caixa</li> <li>Defenir Senha</li> <li>Depositar</li> </ul> | Clientes<br>Gráficos                                   |       | Se o código de usuário 1 tiver senha<br>cadastrada o sistema vai exigir |  |  |  |  |  |  |  |
| Restaurar Backup                                                            |                                                        |       | de acesso a TODO o sistema.                                             |  |  |  |  |  |  |  |
|                                                                             |                                                        |       |                                                                         |  |  |  |  |  |  |  |

Figura 19: Controle de Segurança